## FS020W 設定ツールの設定値および初期値一覧表

| 設定項目   |       | と項目      | 説明             | 設定値                                   | 初期値                                                        |                              |
|--------|-------|----------|----------------|---------------------------------------|------------------------------------------------------------|------------------------------|
| かんたん設定 |       |          |                |                                       | -                                                          | -                            |
|        |       |          | プロファイル名        | 任意のプロファイル名を入<br>力します。                 | 半角英数字最大 64 文字                                              | なし                           |
|        |       |          | ユーザ名           | 事業者より指定されたユー<br>ザ名を入力します。             | 半角最大 64 文字<br>(, " : ; ¥¥ < > &除<)                         | なし                           |
|        |       |          | パスワード          | 事業者より指定されたパス<br>ワードを入力します。            | 半角最大 64 文字<br>(, "∶; ¥¥ < > &除<)                           | なし                           |
|        |       |          | APN            | 事 業 者 より指 定された<br>APN を入力します。         | 半角最大 100 文字<br>(, "∶; ¥¥ < > &除<)                          | なし                           |
|        |       |          | 認証方式           | 事業者より指定された認<br>証方式を設定します。             | PAP<br>CHAP<br>None                                        | None                         |
|        |       |          | 接続方式           | 事業者より指定された認<br>証方式を設定します。             | IPv4<br>IPv6<br>IPv4/v6                                    | IPv4/v6                      |
| デノ     | 「イス設」 | 定        |                |                                       |                                                            |                              |
|        | プロファ  | イル設      | 定              |                                       |                                                            |                              |
|        |       |          | 接続先プロファイル<br>名 | 現在選択されている接続<br>先プロファイル名を表示しま<br>す。    | -                                                          | -                            |
|        |       |          | プロファイルリスト      | ネットワークへの接続時に<br>使用するプロファイルを選<br>択します。 | -                                                          | なし                           |
|        |       | プロフ<br>集 | ァイル新規作成・編      |                                       |                                                            |                              |
|        |       |          | プロファイル名        | 任意のプロファイル名を入<br>力します。                 | 半角英数字最大 64 文字                                              | なし                           |
|        |       |          | ユーザ名           | 事業者より指定されたユー<br>ザ名を入力します。             | 半角最大 64 文字<br>※FW V1.0.0 では、<br>「, ":; ¥¥ < > &」は利用<br>不可。 | なし                           |
|        |       |          | パスワード          | 事業者より指定されたパス<br>ワードを入力します。            | 半角最大 64 文字<br>※FW V1.0.0 では、<br>「, ":; ¥¥ < > &」は利用<br>不可。 | なし                           |
|        |       |          | APN            | 事業者より指定された<br>APNを入力します。              | 半角最大 100 文字<br>(, " : ; ¥¥ < > &除<)                        | なし                           |
|        |       |          | 認証方式           | 事業者より指定された認<br>証方式を設定します。             | PAP, CHAP, None                                            | PAP<br>※FW V1.0.0<br>は「None」 |
|        |       |          | 接続方式           | 事業者より指定された認<br>証方式を設定します。             | IPv4, IPv6, IPv4/v6                                        | IPv4/v6                      |
|        |       |          | 接続先設定          | 本プロファイルで接続する<br>場合はチェックします。           | -                                                          | -                            |

| ネットワーク語 | 没定                      |                             |                    |                    |
|---------|-------------------------|-----------------------------|--------------------|--------------------|
|         | ローミング設定                 | ローミングの有効・無効設                | 有効、無効              | 無効                 |
|         | ネットワークモード               | 使用するネットワークの通                | 自動、LTE、3G          | 自動                 |
|         | <u> </u>                | 信万式を設定します。                  |                    |                    |
| イットリーク的 | ⋭⋇<br>┙╖┟□ <u>─</u> 万拾あ |                             | 白卦 千卦              | 白卦                 |
|         | イットリーク快楽                | ネットワークの検索方法を<br>指定します。      | 日動、于動              | 日期                 |
|         |                         | 手動に設定すると周辺の                 |                    |                    |
|         |                         | ネットワークを検索して手                |                    |                    |
|         |                         | _ 虭 ("選ふ事か ("さよす。           |                    |                    |
| 無線 LAN  |                         |                             | -<br>              | -<br>              |
|         | 無線 LAN 設定               | 無線 LAN の有効、無効<br>の設定をします。   | 有効、無効              | 有効                 |
|         | 無線 LAN 周波数              | 無線 LAN の使用周波数               | 2.4GHz、5GHz        | $2.4 \mathrm{GHz}$ |
|         | 設定                      | を設定します。                     |                    |                    |
|         | SSID                    | 本製品の SSID を設定し              | 半角最大 32 文字の英数      | <b>※</b> 1         |
|         |                         | ます。                         | 字、「-」、「_」          |                    |
|         | │周波数帯域幅<br>──────       | 無線 LAN の使用周波数<br>帯域幅を設定します。 | 自動、20、40           | 自動                 |
|         | チャネル                    | 使用するチャネルを設定し<br>ます。         | 自動、1~13            | 自動                 |
|         | 最大接続ユーザ数                | 無線LANの接続ユーザ数<br>を設定します。     | 1~10               | 10                 |
|         | ビーコン間隔                  | ビーコンの送信間隔を設定                | -                  | 100ms              |
|         |                         | します。                        |                    |                    |
|         | セキュリティモード               | 無線 LAN のセキュリティを             | None               | WPA2               |
|         |                         | 設定します。                      | WEP 64 Bit Shared  | Personal AES       |
|         |                         |                             | WEP 128 Bit Shared |                    |
|         |                         |                             | WEP 64 Bit Open    |                    |
|         |                         |                             | WEP 128 Bit Open   |                    |
|         |                         |                             | WPA Personal TKIP  |                    |
|         |                         |                             | WPA Personal       |                    |
|         |                         |                             | TKIP/AES           |                    |
|         |                         |                             | WPA2 Personal AES  |                    |
|         |                         |                             | WPA2 Personal      |                    |
|         |                         |                             | TKIP/AES           |                    |
|         | <u>بد المحمد</u>        |                             | WPA/WPA2 Personal  | NV 1               |
|         | セキュリティキー                | 無線 LAN のセキュリティキ<br>−を設定します。 | _                  | *1                 |
|         | SSID ブロードキャ             | 本製品のSSID表示を設                | 有効、無効              | 有効                 |
|         | スト                      | 定します。                       |                    |                    |
|         |                         | 無効設定に変更すると                  |                    |                    |
|         |                         | SSIDが無線LAN機器上               |                    |                    |
|         |                         | で表示されません。                   |                    |                    |
| MAG     | こフィルタリング                |                             |                    |                    |
|         | MACアドレスフィル              | MAC アドレスフィルタリング             | 有効、無効              | 無効                 |

|          | タリング設定            | 機能の有効/無効を設定<br>します。                                               |                                      |                               |
|----------|-------------------|-------------------------------------------------------------------|--------------------------------------|-------------------------------|
|          | フィルタリングモード        | MAC アドレスフィルタリング<br>有効時の動作設定をしま<br>す。                              | 許可、拒否                                | 許可                            |
|          | MAC アドレス          | 接続を許可、または拒否                                                       | 00:00:00:00:00:00 ~                  | なし                            |
|          |                   | する 無 線 LAN 機 器 の                                                  | FF:FF:FF:FF:FF                       |                               |
|          |                   | MACアドレスを設定しま                                                      |                                      |                               |
|          |                   | す。                                                                |                                      |                               |
|          | 名前                | MACアドレスに対応する                                                      | 文字種別(英数小文字、                          | なし                            |
|          |                   | 任意の名前を登録します。                                                      | 大文字,数字,-[ハイフン])                      |                               |
| WPS      |                   |                                                                   |                                      |                               |
|          | WPS 設定            | WPS の有効/無効を設<br>定します。<br>本体 WPS ボタンの操作を<br>無効にする場合は設定を<br>無効にします。 | 有効、無効                                | 有効                            |
|          | WPS ボタン方式         | 実行ボタンを押すと、                                                        | -                                    | -                             |
|          |                   | WPS(プッシュボタン)が開                                                    |                                      |                               |
|          |                   | 始されます。                                                            |                                      |                               |
| ファイアウォーノ | <b>١</b>          |                                                                   |                                      |                               |
| DHC      | Р                 |                                                                   |                                      |                               |
|          | IP アドレス           | 本製品のプライベート IP ア<br>ドレスを設定します。                                     | 0 ~ 255の4組の数字                        | 192.168.0.1                   |
|          | サブネットマスク          | 本製品のサブネットマスクを<br>設定します。                                           | 0 ~ 255の4組の数字                        | 255.255.255.0                 |
|          | DHCP サーバ          | DHCP サーバの有効/無<br>効を設定します。                                         | 有効、無効                                | 有効                            |
|          | DHCP IPプール        | 本製品に接続された無線<br>LAN 機器に割り当てるプ<br>ライベート IP アドレスの最<br>小値を設定します。      | 0 ~ 255の4組の数字                        | 192.168.0.10~<br>192.168.0.50 |
|          | DHCPリースタイム        | 無線 LAN 機器に割り当<br>てた IP アドレスのリースタイ<br>ムを設定します。                     | 30分、1時間、2時間、<br>半日、1日、2日、1週間、<br>2週間 | 1日                            |
|          | DNS 設定            | DNS サーバのアドレスを自<br>動/手動で設定します。                                     | 自動、手動                                | 自動                            |
|          | プライマリ DNS         | プライマリDNS サーバの IP                                                  | 0 ~ 255の4組の数字                        | なし                            |
|          | アドレス              | アドレスを設定します。                                                       |                                      |                               |
|          | セカンダリ DNS<br>マドレフ | セカンタリDNSサーバのIP<br>マドレフを設定! キオ                                     | 0 ~ 255の4組の数字                        | なし                            |
| TP 74    | テトレス              | アドレスで改建しまり。                                                       |                                      |                               |
|          | <b>新</b> 別        | 各録した IP アドレスのアク                                                   | 許可 禁止                                | 許可                            |
|          | ,,                | セス許可、禁止を設定します。                                                    |                                      | , µa ti * a                   |

|       | 状態                                       | IP フィルタリング機能の有                        | 有効、無効           | 無効      |
|-------|------------------------------------------|---------------------------------------|-----------------|---------|
|       |                                          | 勿、無効を設定します。                           |                 |         |
|       | プロトコル                                    | IP フィルタリングの対象とす<br>るプロトコルを設定します       | TCP, UDP, ICMP  | ТСР     |
|       |                                          | IP フィルタルングの対象とす                       | 0~ 255 の 4 組の数字 | <u></u> |
|       |                                          | コーン「ルノノノノのス」家とす<br>る LANI 側の IP アドレスを |                 | 120     |
|       | ~                                        | 設定します。                                |                 |         |
|       | LAN 側ポート番                                | IP フィルタリングの対象とす                       | 1 ~ 65535       | なし      |
|       | 号                                        | る LAN 側のポート番号を                        |                 |         |
|       |                                          | 設定します。                                |                 |         |
|       | WAN 側 IP アドレ                             | IP フィルタリングの対象とす                       | 0 ~ 255の4組の数字   | なし      |
|       | ス                                        | る WAN 側の IP アドレスを                     |                 |         |
|       |                                          | 設定します。                                |                 |         |
|       | WAN 側ポート番                                | IP フィルタリングの対象とす                       | $1 \sim 65535$  | なし      |
|       | 号                                        | る WAN 側のポート番号を                        |                 |         |
|       | 1 0. L#                                  | 設定します。                                |                 |         |
| ドート   | マッピンク                                    |                                       |                 |         |
|       | 名前                                       | ホートマッヒンクのルールに                         | 文子種別(英数小文子、     | なし      |
|       | ┰ <b>⋏</b> ᡳ <i>╽</i> ╝┙╬┈┟ <del>╦</del> | 1日息の石削で設定しまり。<br>ポートフッピングの対免しま        |                 | +>1     |
|       | LAIN 阆小一下番<br>早                          | ホートマリレフクの対象と9                         | $1 \sim 00000$  | 74 U    |
|       | 7                                        | 設定します。                                |                 |         |
|       | WAN 側ポート番                                | ポートマッピングの対象とす                         | 1 ~ 65535       | なし      |
|       | 号                                        | る LAN 側のポート番号を                        |                 |         |
|       |                                          | 設定します。                                |                 |         |
|       | プロトコル                                    | ポートマッピングの対象とす                         | TCP, UDP, Both  | TCP     |
|       |                                          | るプロトコルを設定します。                         |                 |         |
|       | LAN 側 IP アドレ                             | ポートマッピングの対象とす                         | 0 ~ 255の4組の数字   | なし      |
|       | ス                                        | る LAN 側の IP アドレスを                     |                 |         |
|       | المغرية                                  | 設定します。                                |                 |         |
|       | 状態                                       | ボートマッピンク設定の有                          | 無効、有効           | 有効      |
|       | -n                                       | 効、無効を設定しまり。                           |                 |         |
| JIVIZ |                                          |                                       |                 | <u></u> |
|       | DMZ設定                                    | DMZ 設定の有効/ 無効<br>を設定します。              | 無効、有効           | 無効      |
|       | DMZ ホストアドレ                               | DMZ 設定の対象とする                          | 0 ~ 255の4組の数字   | なし      |
|       | ス                                        | LAN 側の IP アドレスを設                      |                 |         |
|       |                                          | 定します。                                 |                 |         |
| JPnl  | P & VPN                                  |                                       |                 |         |
|       | UPnP                                     | UPnP(ユニバーサルプラグ                        | 有効、無効           | 無効      |
|       |                                          | アンドプレイ)は、周辺機                          |                 |         |
|       |                                          | 器、情報家電などUPnP                          |                 |         |
|       |                                          | 対応デバイスを接続する機                          |                 |         |
|       |                                          | 能を提供します。セキュリテ                         |                 |         |
|       |                                          | ィ上、必要ない場合は無                           |                 |         |
|       |                                          | 効にすることをお勧めましま                         |                 |         |
|       |                                          | す。                                    |                 |         |
|       |                                          | -                                     |                 | -       |

|      | L2TP パススルー   | VPN(仮想プライベートネッ            | 有効、無効                  | 有効        |
|------|--------------|---------------------------|------------------------|-----------|
|      |              | トワーク)は、暗号化プロト             |                        |           |
|      |              | コルを利用することで仮想              |                        |           |
|      |              | 的な通信トンネルを確立し              |                        |           |
|      |              | 第三者がアクセス出来ない              |                        |           |
|      |              | プライベートネットワークを             |                        |           |
|      |              | 作ることが出来ます。左記              |                        |           |
|      |              | の3種類の暗号化に対応               |                        |           |
|      |              | をしています。暗号化プロト             |                        |           |
|      |              | コルの初期値は全て有効               |                        |           |
|      |              | です。                       |                        |           |
|      | PPTP パススルー   |                           | 有効、無効                  | 有効        |
|      | IPsec パススルー  |                           | 有効、無効                  | 有効        |
| システム |              |                           |                        |           |
| LCD  | 設定           |                           |                        |           |
|      | 点灯設定         | ディスプレイの点灯設定を<br>します。      | 常に点灯、5 秒、30 秒、<br>60 秒 | 30 秒      |
|      | トグル表示設定      | ディスプレイの表示設定を              | 有効、無効                  | 有効        |
|      |              | します。                      |                        |           |
|      |              | 本設定を無効にした場                |                        |           |
|      |              | 合、プロファイル名、                |                        |           |
|      |              | SSID、セキュリティキーの            |                        |           |
|      |              | 画面がディスプレイに表示              |                        |           |
|      |              | されません。                    |                        |           |
| スリー  | プ設定          |                           |                        |           |
|      | スリープ設定       | 本製品のスリープ設定をし<br>ます。       | 無効、有効                  | 無効        |
| ログイ  | <br>ンパスワード設定 |                           |                        |           |
|      | 現在のパスワード     | 現在のログインパスワードを             | 半角英数字最大 15 文字          | なし        |
|      |              | 入力します。                    |                        | ※工場出荷時    |
|      |              |                           |                        | のログインパスワ  |
|      | ***          |                           |                        | ードは、admin |
|      | 新しいハスリート     | 新しいログインハスワートを<br>入力します。   | 羊角英数子最大 15 又子          | なし        |
|      | 新しいパスワードの 政部 | 新しいログインパスワードを 変認のため、更みましま | 半角英数字最大 15 文字          | なし        |
|      | 사표 하다        | 確認のため、再入力しよ               |                        |           |
| PIN  | <br>コード設定    |                           |                        | 1         |
|      | PIN 状態       | ご利用中の SIM カードの            | -                      |           |
|      |              | PIN コードの状態が表示             |                        |           |
|      |              | されます。                     |                        |           |
|      | 残り試行回数       | こ利用中の SIM カードに            | -                      | PIN ロック以  |

-

|            |         |                                         |                                     |                  | 4L 0        |
|------------|---------|-----------------------------------------|-------------------------------------|------------------|-------------|
|            |         | (PIN)                                   | 対し〔人刀可能な PIN 」<br>→ ドの回数がまーされま      |                  |             |
|            |         |                                         | ートの回数小衣小されま<br>す                    |                  | FIN ロック時:0  |
|            |         |                                         | ,。<br>ご利用中の SIM カードに                | -                | 10          |
|            |         |                                         | と<br>料川中の DHM ガート<br>対して入力可能な PUK コ |                  | 10          |
|            |         | (1 012)                                 | ードの回数が表示されま                         |                  |             |
|            |         |                                         | す。                                  |                  |             |
|            |         | PIN コードの操作                              | ご利用中のSIMカードの、                       | 有効、変更、無効、PUK     | 【PIN コード無   |
|            |         |                                         | PIN ロックを解除するため                      |                  | 効時∶】有効      |
|            |         |                                         | のコードを入力します。                         |                  | 【PIN コード有   |
|            |         |                                         |                                     |                  | 効時∶】変更      |
|            |         |                                         |                                     |                  | 【 PIN ロック   |
|            |         |                                         |                                     |                  | 時:]PUK      |
|            |         | PUK                                     | こ利用中のSIMカードの、                       | 8 桁の数字           | なし          |
|            |         |                                         | PIN ロックを胜味するため<br>のコードたみ カレキオ       |                  |             |
|            |         |                                         | のコードをヘカします。<br>※太頂日け DINロック解        |                  |             |
|            |         |                                         | ふ本項日は、1111日ノノ解<br>除時に有効となります。       |                  |             |
|            |         | 現在の PIN コード                             | ご利用中の SIM カードの                      | 4~8桁の数字          | なし          |
|            |         |                                         | PIN コードを入力します。                      |                  |             |
|            |         |                                         | ※本項目は、PIN コード                       |                  |             |
|            |         |                                         | 変更時に有効となります。                        |                  |             |
|            |         | 新しい PIN コード                             | 新しく設定する PIN コード                     | 4~8 桁の数字         | なし          |
|            |         |                                         | を入力します。                             |                  |             |
|            |         | 新しい PIN コード                             | 新しく設定する PIN コード                     | 4~8 桁の数字         | なし          |
| <b>.</b> - |         | の確認                                     | 再入力します。                             |                  |             |
|            |         | <b>-</b> 元白                             |                                     |                  |             |
|            | ナーツ通1言重 | 設定                                      | ※FW V3.0.0にのける迫加<br>できません           | 1筬肥の設定項日でのリ、V2.1 | 0.0以下では改正   |
|            |         | 自動リセット設定                                | 本製品のデータ通信量の                         | 有効, 無効           | 無効          |
|            |         |                                         |                                     | 13 293 ( 200793  | 711(79)     |
|            |         | 白動山与山上乳白                                | 日朝りにりて設定をしより。                       |                  |             |
|            |         | 日期リゼット設定                                |                                     | 毋口、毋迥、毋月         | 毋月          |
|            |         |                                         | 自動的にリセットする設定                        |                  |             |
|            |         |                                         | をします。                               |                  |             |
|            |         |                                         | 毎日:データ通信量を日々                        |                  |             |
|            |         |                                         | リセットします。                            |                  |             |
|            |         |                                         | 毎週:設定した曜日にデー                        |                  |             |
|            |         |                                         | タ通信量をリセットします。                       |                  |             |
|            |         |                                         | 毎月:設定した日にデータ                        |                  |             |
|            |         |                                         | 通信量をリセットします。                        |                  |             |
|            |         | NTP サーバアドレ                              | NTPサーバアドレスを設定                       | -                | ntp.nict.ip |
|            |         | ス 2 2 2 2 2 2 2 2 2 2 2 2 2 2 2 2 2 2 2 | 1.ます                                |                  |             |
|            |         |                                         | しみぇ。<br>サーバフドレフゖナフレタブ               |                  |             |
|            |         |                                         | ッーハナトレスは小人ト名(                       |                  |             |
|            |         |                                         | 人刀します。                              |                  |             |

※1:お買い上げ時の設定については、本製品裏面のシールを参照してください。